# **IRB: Process for Submitting Graduate Student Protocols**

Student Protocols need to be managed even after the student leaves Fairfield University. Since only the "owner" of a Protocol has ultimate control over it, the student's Protocol must originate from his or her Faculty Mentor's Infonetica account. This ensures that the Faculty Mentor can fully manage the Protocol, should the student leave.

Infonetica cannot distinguish a student account from that of a faculty member. While a student has the ability to create a Protocol from their own account, he or she should not. Student Protocols originating from student accounts will be automatically Terminated by the IRB.

Instead, a Faculty Mentor must create the Protocol, then "Share" it to the student for completion.

Skip To: 2) Faculty Mentor: Create and Share a Blank Protocol with Your Student

The student then populates the Protocol Application form with all necessary information.

Skip To: 3) Grad Student: Access and Complete the Shared Protocol Application

Finally, the Faculty Mentor logs back into the Protocol to review and proofread it before officially submitting it to the IRB.

Skip To: <u>4) Faculty Mentor: Review and Submit the Student Protocol</u>

## 1) Claim Your Infonetica Account/Log In

Before anything else, both the Grad Student and Faculty Mentor must have claimed Infonetica accounts. This is a one-time claim that occurs automatically upon logging into the system for the first time.

Note: Grad Students must claim an account for a Faculty Mentor to be able to share a Protocol.

To get started, visit www.fairfield.edu/irb and click Log in on the top-right of the page.

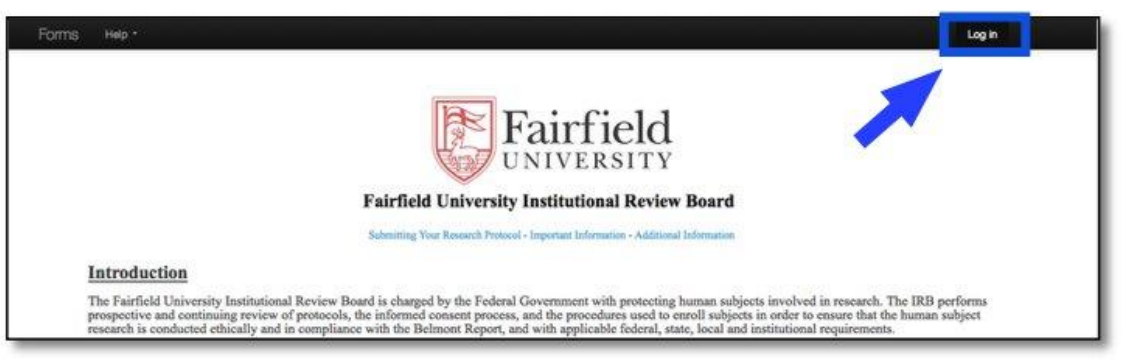

Log into the system by entering your Fairfield Net ID and current password before clicking the blue Log in button.

|                                        | JNIV                                                                                                    | /ERSITY                                                  |
|----------------------------------------|----------------------------------------------------------------------------------------------------|----------------------------------------------------------|
| nter your e<br>Password<br>.og in" but | existing<br>I, then c<br>tton.                                                                             | Fairfield NetID<br>click the blue                        |
| Log in                                 |                                                                                                    |                                                          |
| Fairfield<br>Jser Name<br>Ihenkel      |                                                                                                    | 3                                                        |
| Password                               |                                                                                                    |                                                          |
|                                        | Iter your of<br>Password<br>og in" bu<br>Log in<br>Domain<br>Fairfield<br>User Name<br>Ihenkel<br>Password | ter your existing<br>Password, then of<br>og in" button. |

Z

### 2) Faculty Mentor: Create and Share a Blank Protocol with Your Student

From the Work Area, click the Create Project tile found on your left-hand Actions menu.

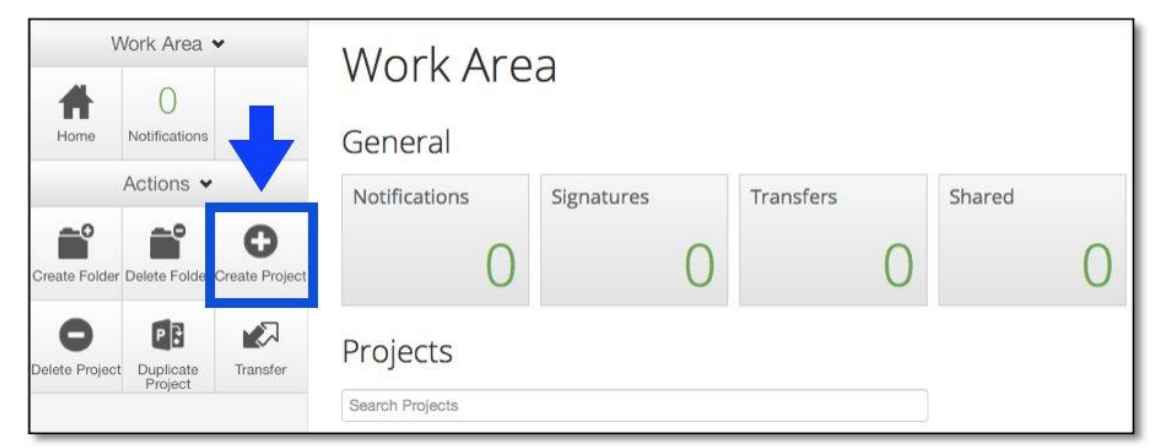

Enter your student's **Project Title** for the Protocol and click the green **Create** button to continue.

| Create Project  |        | ×     |
|-----------------|--------|-------|
| Project Title:* |        |       |
| Sample Protocol |        |       |
|                 |        | W     |
|                 | Create | Close |

Click the **Share** tile on the left-hand **Actions** menu.

|              | Work Area             | •                   | Sample Protocol                                   |                  |
|--------------|-----------------------|---------------------|---------------------------------------------------|------------------|
| <b>H</b> ome | 1<br>Notifications    |                     | Project Tree 🗸                                    |                  |
| ሐ            | Actions 🗸             | 0                   | Sample Protocol     Besearch Protocol Application | 1                |
| Project      | Create Form           | Create Sub-<br>form |                                                   |                  |
| <            | ~                     | 1                   | Form Status                                       | Review Reference |
| Share        | Completeness<br>Check | Submit              | Not Submitted                                     | N/A              |

In the **Share** box that appears:

- Enter your Grad Student's Fairfield Email address in the provided field.
- Check the boxes for Read, Write, Create all sub forms, and Receive

#### notifications.

• Click **Share** to finalize.

**Note:** If you receive an error message stating "User does not exist on the system," check the Email address for typos and confirm with the student that he or she has already logged into Infonetica to claim their account.

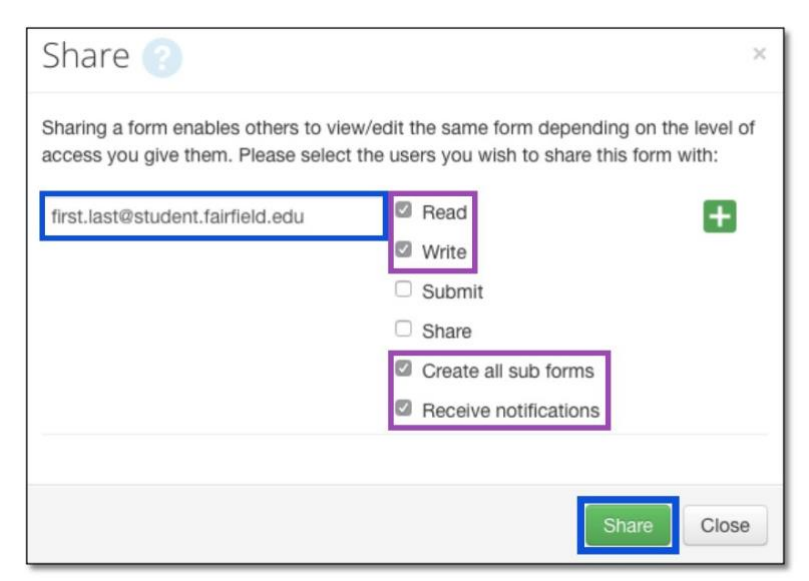

### 3) Grad Student: Access and Complete the Shared Protocol Application

After your Faculty Mentor has created and Shared a blank Protocol Application, log back into Infonetica and click the **Shared** tile from your **Work Area**.

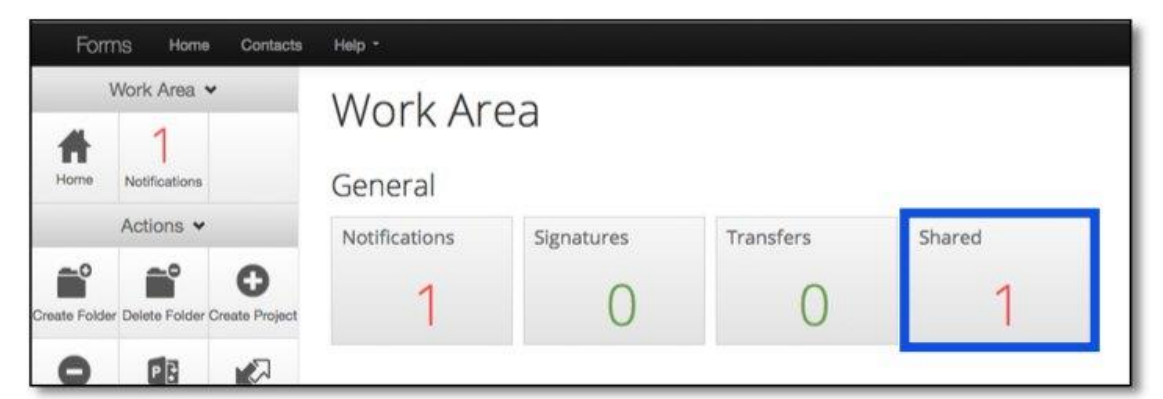

A Shared Forms list will appear. Click the **View Form** button corresponding to the Protocol you would like to work on, then click **Application for IRB Review** on the following page.

| View<br>Form |                      |                            |
|--------------|----------------------|----------------------------|
|              | Research Protoco     | Application                |
|              | Section              | Questions                  |
|              | Fairfield University | Application for IRB Review |

Complete your Protocol Application as fully and accurately as possible. When finished, click the **Save** button and notify your Faculty Mentor that he or she may log in to review your application and submit it to the IRB.

Note: You may also print a hard copy of your application by clicking the **Print** button.

| Actions 🗸            |                         | <u>)</u>      | Research Protocol Application                                       | 0495                 |  |
|----------------------|-------------------------|---------------|---------------------------------------------------------------------|----------------------|--|
| ۲                    | $\overline{\mathbf{A}}$ | 1             | Research Protocol Application                                       |                      |  |
| Previous             | Next                    | Navigate      | Protocol Information                                                | $\odot$              |  |
| Print                | Documents               | Signatures    | Principal Investigator (PI) Name:*<br>Grad Student                  |                      |  |
| E<br>Save            | Share                   | Collaborators | Which of the following are you?*                                    |                      |  |
|                      |                         |               | Graduate Student                                                    |                      |  |
| ompleteness<br>Check |                         |               | Graculty/Staff Member                                               |                      |  |
|                      |                         |               |                                                                     | Load Add to contacts |  |
|                      |                         |               | Principal Investigator's (PI's) Fairfield Graduate Student e-mail:* |                      |  |
|                      |                         |               | first.last@student.fairfield.edu                                    |                      |  |

### 4) Faculty Mentor: Review and Submit the Student Protocol

When the Student Protocol Application Form is ready for you to review, log back into Infonetica and click the title of the form in your **Work Area**'s **Projects** list.

| Projects        |                |
|-----------------|----------------|
| Search Projects |                |
| Project Title   | 🕴 Project ID 🗸 |
| Sample Protocol | 495            |

On the following screen, click **Application for IRB Review**.

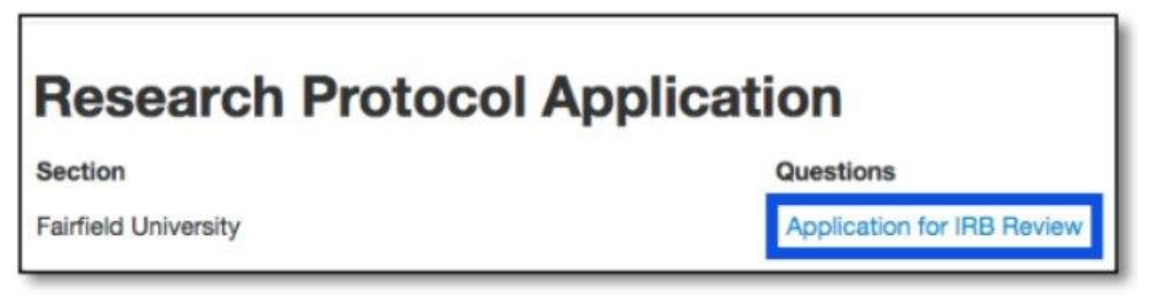

Review the form. You or your Grad Student may make edits at any point prior to the form's submission. Click the **Save** button to save any changes made. Click the **Print** button to print a hard copy of the form.

When you and your student are ready to submit the the Protocol to the IRB, click the **Submit** button.

|                     | Actions 🗸   |               | Research Protocol Application                                                                           | 0495                 |
|---------------------|-------------|---------------|----------------------------------------------------------------------------------------------------|----------------------|
| G                   | ۲           | 1             | Research Protocol Application                                                                           |                      |
| Previous            | Next        | Navigate      | Protocol Information                                                                                    | $\odot$              |
| Print               | Documents   | Signatures    | Principal Investigator (PI) Name:*<br>Grad Student                                                      |                      |
| E<br>Save           | Share       | Collaborators | Which of the following are you?*                                                                        |                      |
| Completene<br>Check | Land Submit |               | <ul> <li>Graduate Student</li> <li>Faculty/Staff Member</li> </ul>                                      |                      |
|                     |             |               | Principal Investigator's (PI's) Fairfield Graduate Student e-mail:*<br>first.last@student.fairfield.edu | Load Add to contacts |